## Au lancement du logiciel, un message indique que le scanner est introuvable.

| Scanctrl | x                                                                                                    |
|----------|----------------------------------------------------------------------------------------------------|
| 1        | Scanner introuvablel<br>Vérifiez que<br>1. Le scanner est sous tension<br>2.Le cordon d'alimentation est correctement connecté\ou fermez l'application et réessayez. |

Le message vous indique de vérifier que le scanner est sous tension et que le cordon d'alimentation est correctement connecté.

- Si le problème persiste, vous devrez vérifier si le scanner est correctement reconnu par l'ordinateur.

- Cliquez sur le menu Démarrer\Paramètres\Panneau de configuration, doublecliquez sur l'icône Système puis cliquez sur l'onglet Gestionnaire de périphériques.

- Si le scanner apparaît avec un point d'exclamation jaune dans la rubrique Autres périphériques ou dans la rubrique périphérique d'image, sélectionnez la ligne du scanner et cliquez sur la touche Supprimer.

- Déconnectez le scanner de l'ordinateur, cliquez sur le menu

démarrer\Paramètres\Panneau de configuration et double cliquez sur l'icône Ajout/Suppression de programmes.

| Propriétés      | de Ajout/Supp                                            | pression de pr                                           | ogrammes                                         |                                                      | ? ×                            |
|-----------------|----------------------------------------------------------|----------------------------------------------------------|--------------------------------------------------|------------------------------------------------------|--------------------------------|
| Installation    | n/Désinstallation                                        | Installation de                                          | Windows   [                                      | )isquette de dé                                      | marrage                        |
| 2               | Pour installer ur<br>CD-ROM, cliqu                       | n nouveau progr<br>ez sur Installer.                     | amme à parti                                     | r d'une disquet                                      | te ou d'un                     |
|                 |                                                          |                                                          |                                                  |                                                      | nstaller                       |
| T               | Le logiciel suiva<br>Pour supprimer<br>installés, sélect | ant peut être sup<br>un programme o<br>ionnez-le dans la | primé autom<br>pu pour modif<br>a liste et cliqu | atiquement par<br>ier ses compos<br>iez sur Ajouter/ | Windows.<br>ants<br>Supprimer. |
| Scan@<br>ScanBu | home V4.02<br>Itton                                      |                                                          |                                                  |                                                      |                                |
|                 |                                                          |                                                          |                                                  |                                                      |                                |
|                 |                                                          |                                                          |                                                  | Ajouter/                                             | Supprimer                      |
|                 |                                                          |                                                          | ОК                                               | Annuler                                              | Appliquer                      |

- Sélectionnez la ligne « scan@home V4.02 » et cliquez sur la touche Ajouter/Supprimer, pour désinstaller les pilotes du scanner. Refaites l'opération avec la ligne « Scanbutton », si vous avez le scanner Scan@home Touch 1248 USB.

- Cliquez sur le menu Démarrer\Rechercher\Fichiers ou Dossiers... puis tapez « twain\*.\* » dans le champs Nommé. Cliquez sur rechercher maintenant et supprimez tous les fichiers trouvés.

| Rechercher : Tous les fichiers             |                       |
|--------------------------------------------|-----------------------|
| <u>Fichier Edition Affichage Options ?</u> |                       |
| Nom et emplacement Date Avancée            |                       |
|                                            | Rechercher maintenant |
| Nommé : twain <sup>*</sup> .*              | Anêţer                |
| <u>C</u> ontenant le texte :               | Nouvelle recherche    |
| Rechercher dans : 🖃 (C:)                   |                       |
| ✓ Inclure les sous-dossiers                |                       |
|                                            |                       |
|                                            | J                     |

- Refaites l'installation du scanner, comme indiqué dans le manuel.

- Dans le gestionnaire de périphériques, si le scanner apparaît normalement dans la rubrique Périphériques d'images et que le problème persiste, connectez le scanner à un autre port USB. Si vous le connectez sur un HUB USB, connectez le scanner directement à l'ordinateur car certains HUB ne gèrent pas tous les périphériques USB